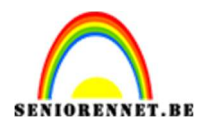

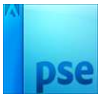

## Fantasie met bolletjes

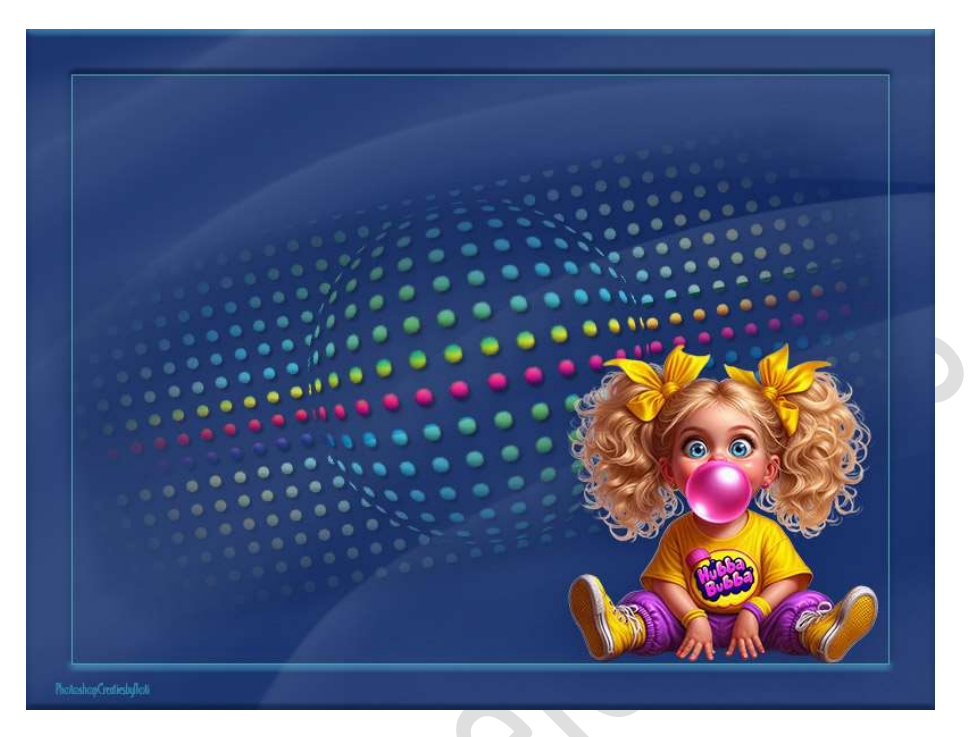

## Materiaal: /

- 1. Maak een nieuw documenten van 800 x 600 px 72 ppi transparante achtergrond.
- 2. Noem deze laag Achtergrond en sluit tijdelijk het oogje.

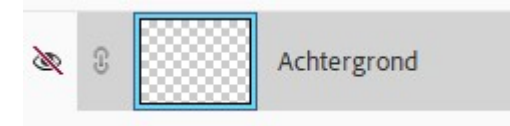

3. Plaats een nieuwe laag.
Zet Voorgrondkleur op een licht grijze kleur #D1CFCF.
Teken een vorm naar keuze.
Laag vereenvoudigen
Deze vorm centreren op uw werkdocument.

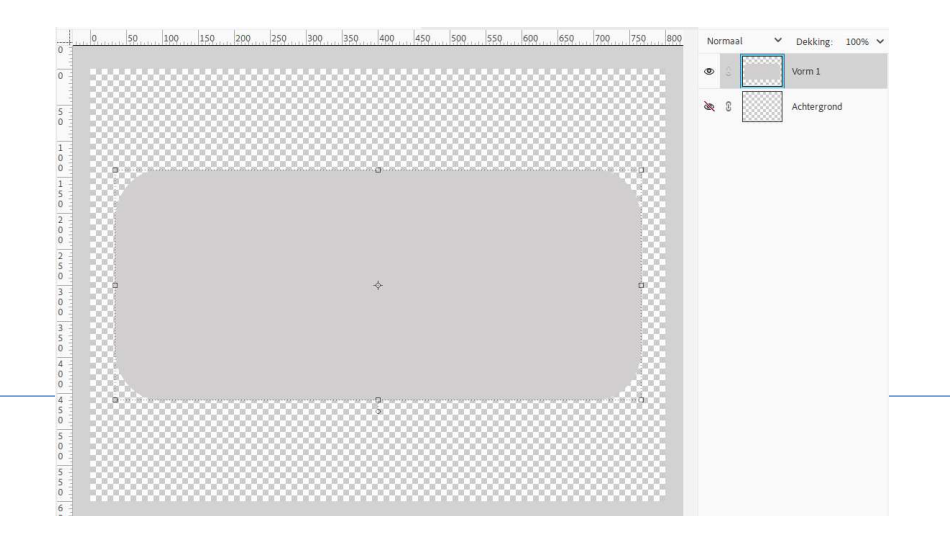

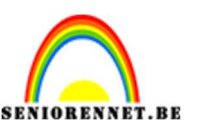

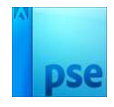

4. Op deze vormlaag gaat u naar Filter → Pixels → Kleur halftoon → Max. straal kiest u de grootte van de straal, de gekozen straal heeft de grootte van de bolletjes weer → de waarden bij kanaal 1 tot 4 zet u op 1.

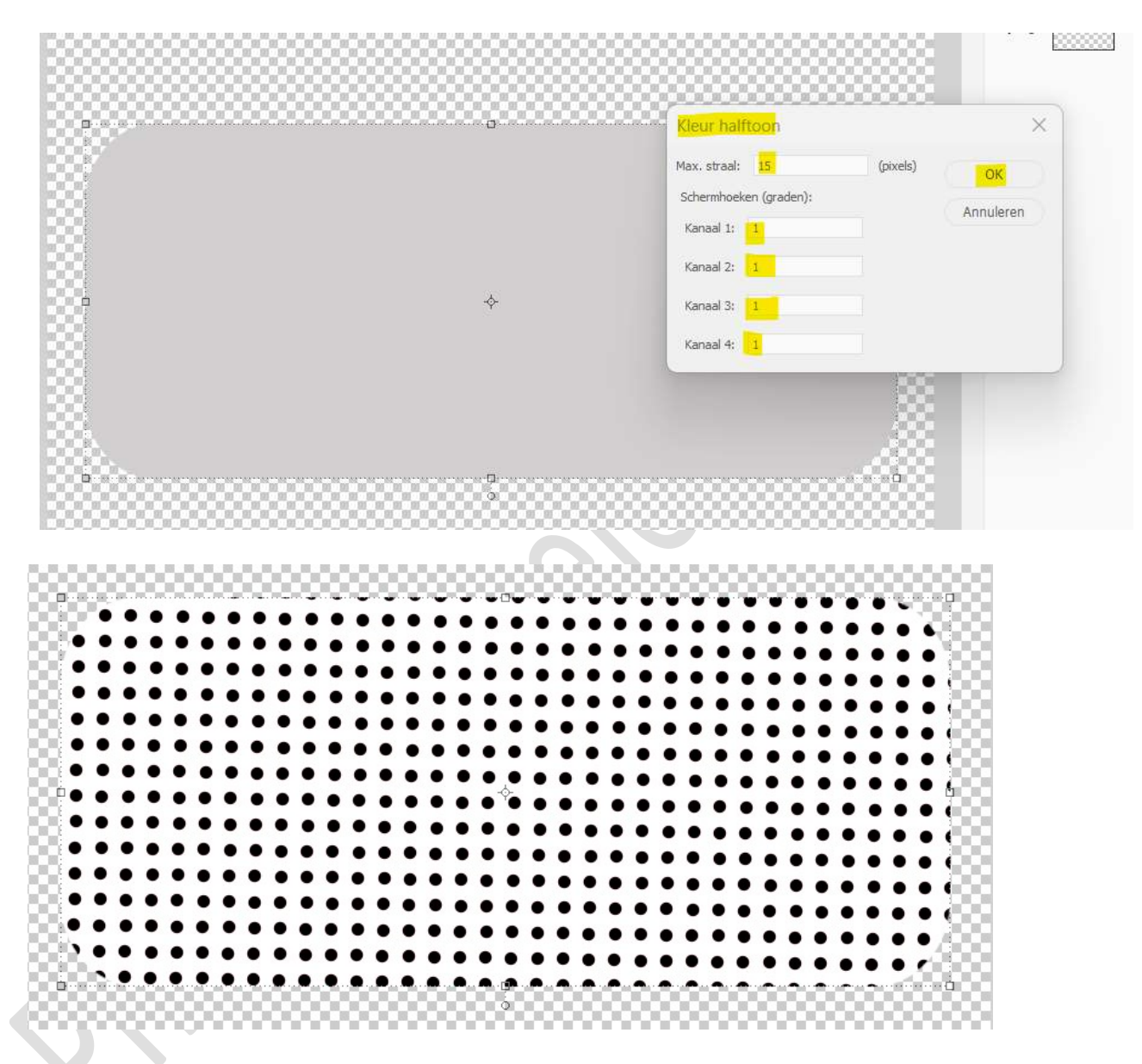

5. Activeer de **Toverstaf** en **klik op de witte kleur tussen de bolletjes**. Druk op **Delete Deselecteren**.

|                                         | •   | Vorm 1      |
|-----------------------------------------|-----|-------------|
|                                         | æ 3 | Achtergrond |
|                                         |     |             |
| *************************************** |     |             |
| ************************************    |     |             |
| *************************************** |     |             |
| *************************************** |     |             |
| *************************************** |     |             |
| *************************************** |     |             |
| *************************************** |     |             |
| *************************************** |     |             |
| *************************************** |     |             |
| •••••••••••••••                         |     |             |
| *********                               |     |             |
|                                         |     |             |
|                                         |     |             |
|                                         |     |             |
|                                         |     |             |
|                                         |     |             |
|                                         |     |             |
|                                         |     |             |

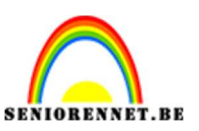

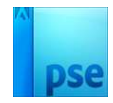

6. Activeer het **Ovaal Selectiegereedschap** en maak een **cirkel**. Ga naar **Filter → Vervormen → Bol → OK**.

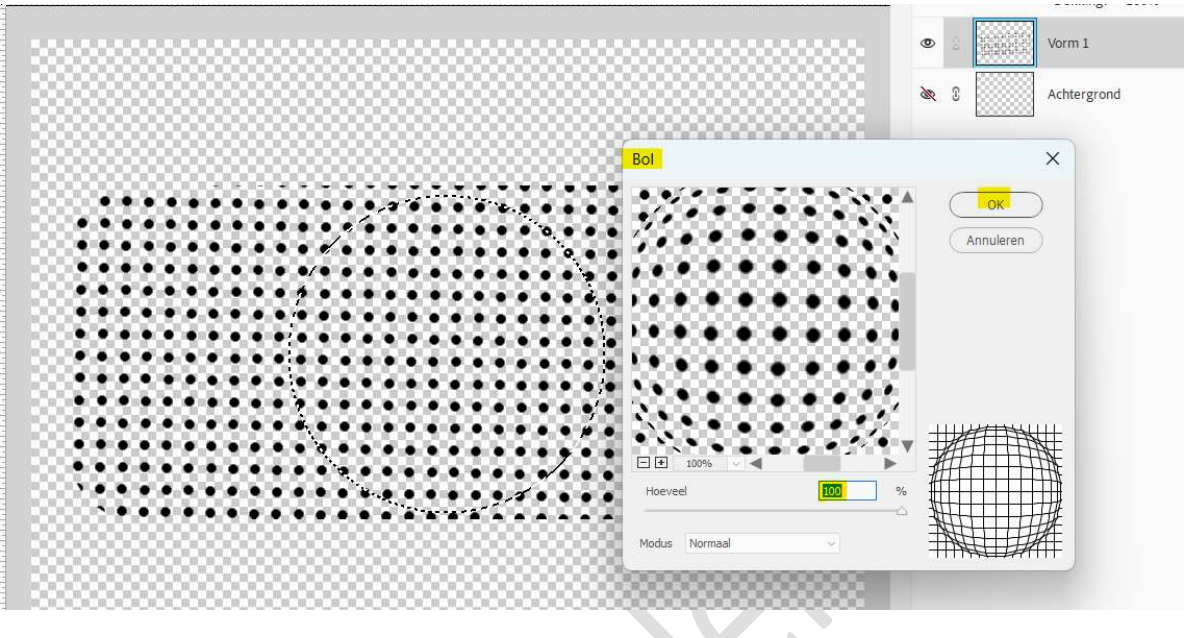

## Deselecteren.

7. Activeer het **Rechthoekige Selectiekader** en **selecteer** vervolgens **enkele rijen** die een andere kleurstijl moeten hebben.

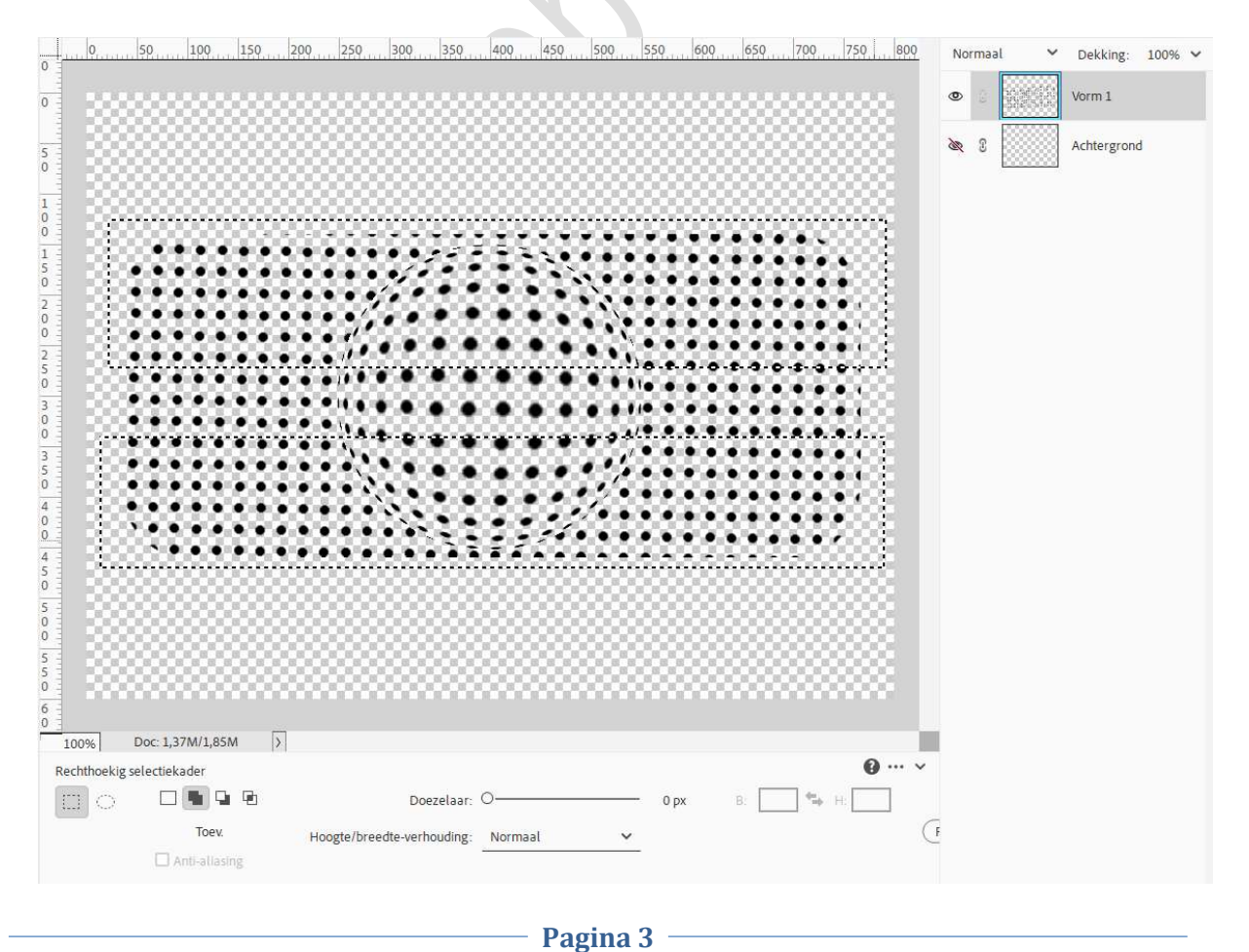

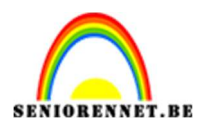

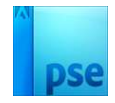

8. Doe nu **CTRL+X** en dan **CTRL+V**. Nu hebt u 2 aparte lagen.

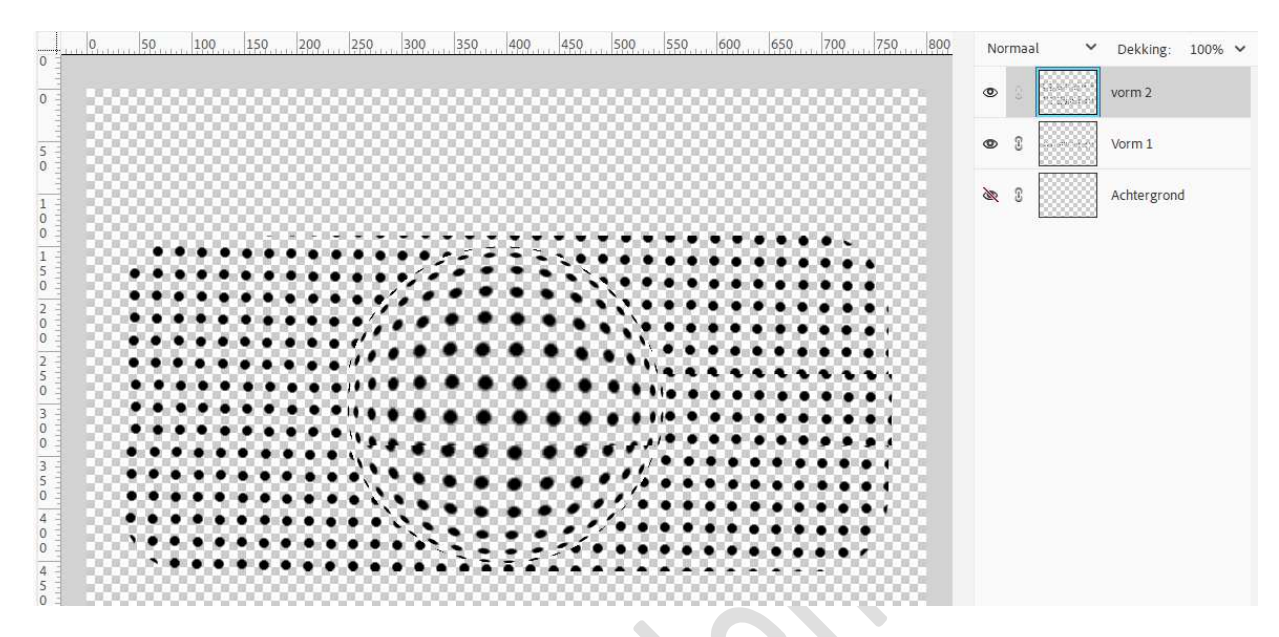

9. Met het **Verplaatsingsgereedschap** de nieuwe laag mooi plaatsen, zodat de bolletjes mooi aansluiten.

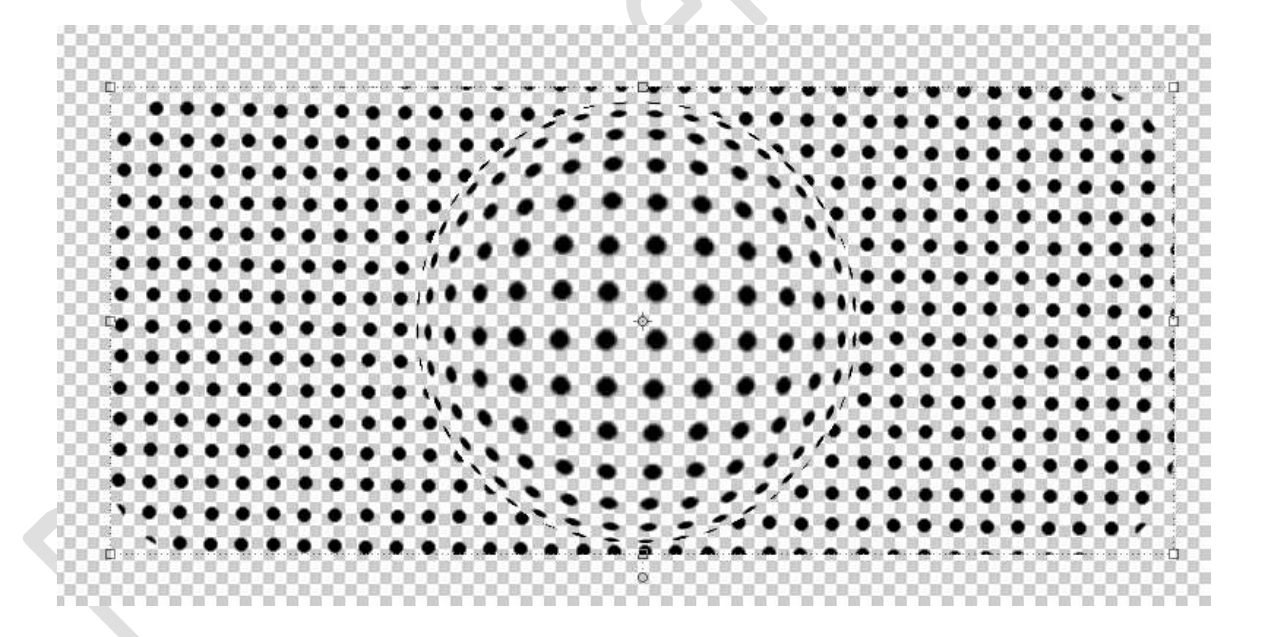

10. Doe Ctrl+klik op de laag Vorm 1 en voeg een Aanpassingslaag Verloop of Volle kleur toe naar keuze.

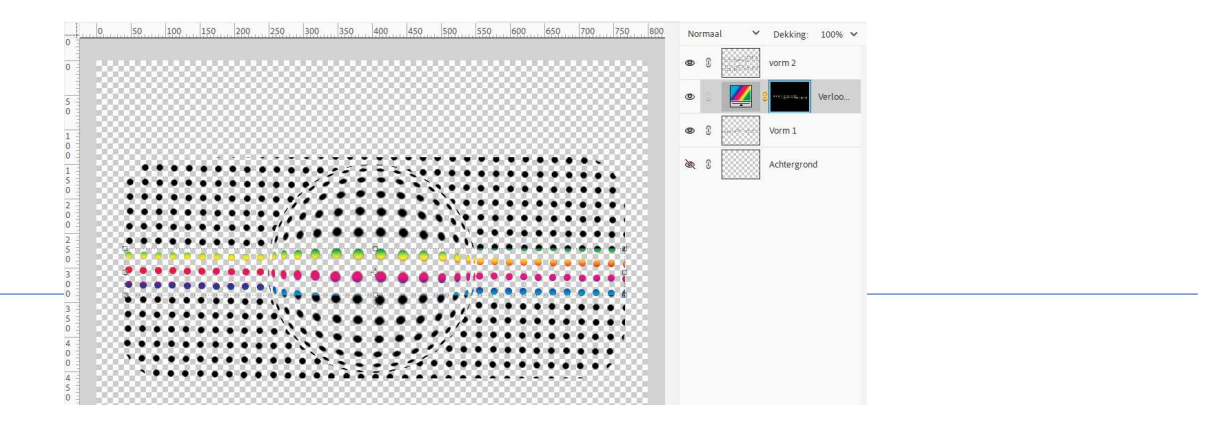

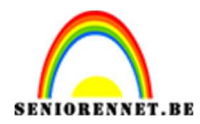

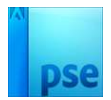

## Koppel deze lagen (Vorm 1 en Aanpassingslaag)

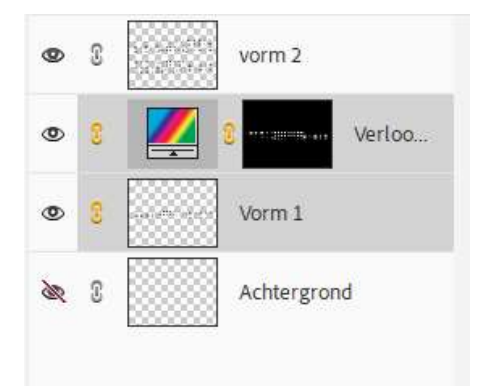

11. Doe nu hetzelfde voor Vorm 2.

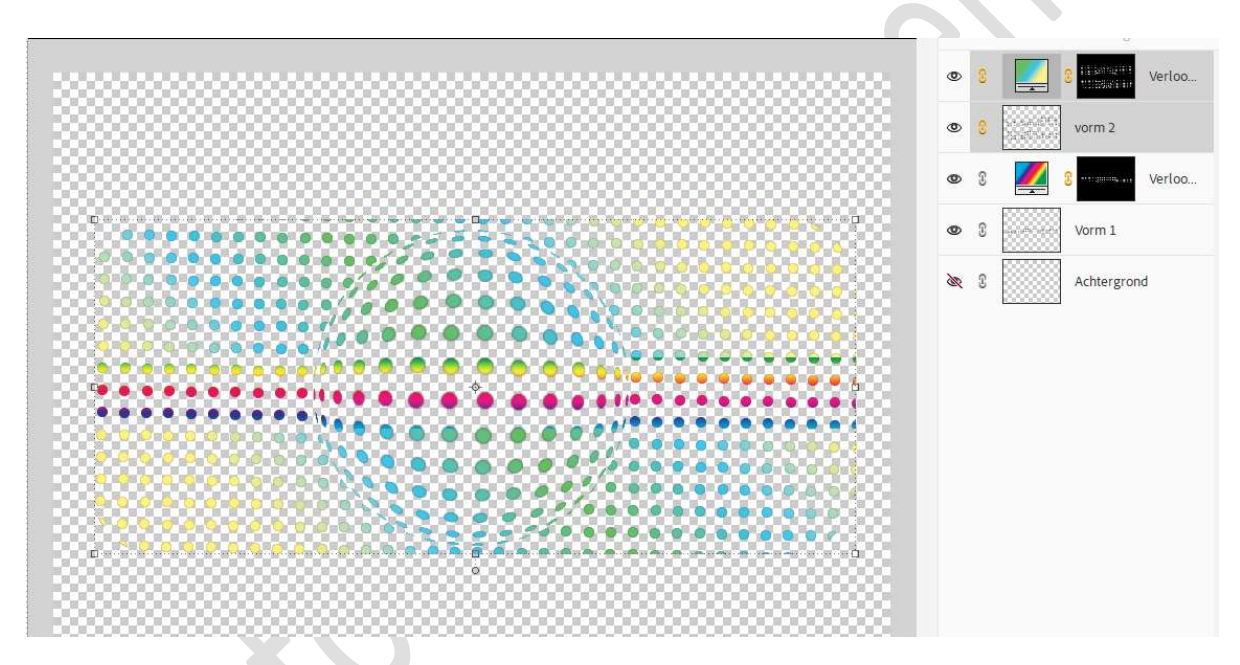

- 12. Pas op beide vormlagen een Laagstijl Slagschaduw toe.
- 13. Open oogje van Achtergrond en vul met kleur naar keuze.

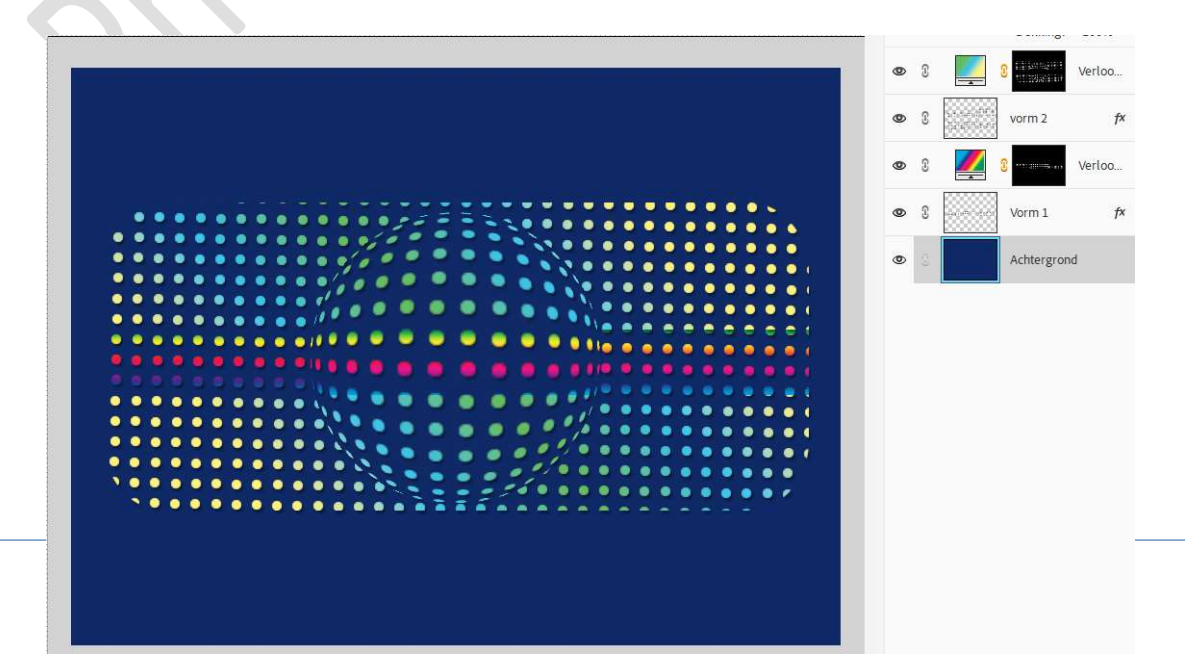

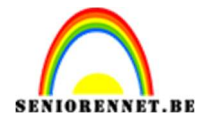

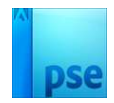

14. Fantasie met bolletjes is klaar. Werk af naar keuze en vergeet uw naam niet. Sla op als PSE. Sla op als JPEG max. 150kb

Veel plezier ermee

NOTI